## Comment faire pour ajouter, modifier ou supprimer des jours de restauration scolaire ?

|                                          |                                                                                                    | ∀ 80% C <sup>4</sup>                                                   | 9. Rechercher                                                                                                    | 슙 | é 🛛 | • | ŵ () | 8 |
|------------------------------------------|----------------------------------------------------------------------------------------------------|------------------------------------------------------------------------|----------------------------------------------------------------------------------------------------|---|-----|---|------|---|
| 🖁 Les plus visités 🛞 Débuter avec Firefo | 😹 À la une 🞆 airppnet - insee 💠 openElec - openCimet.                                                                                                    |                                                                        |                                                                                                    |   |     |   |      |   |
|                                          | moissy-cramayel                                                                                                    | Н                                                                      | echectre Q                                                                                                    |   |     |   |      |   |
|                                          | Man qualitation Mes takins Noe pro                                                                                                    | jots Nos partanairos                                                   | Mon profil                                                                                                    |   |     |   |      |   |
|                                          | A la une                                                                                                    |                                                                        |                                                                                                    |   |     |   |      |   |
|                                          | Encondential de senandades de senandades de se<br>encandades de senandades de senandades de senandades de senandades de senandades de senandades de senandades de senandades de senandades de senandades de senandades de senandades de senandades de senandades de senandades de senandades | e encombrants<br>Electric direct<br>Electric direct<br>Electric direct | Marchard (Line)   I rank contraction   Marchard (Line)   Marchard (Line)   Ma |   |     |   |      |   |
|                                          |                                                                                                    |                                                                        |                                                                                                    |   | 1   |   |      | + |

Connectez-vous sur le site de la ville : <u>http://www.moissy-cramayel.fr/</u>

Vous arrivez sur le portail familles, sur lequel vous devez rentrer votre identifiant (numéro de famille que vous pouvez trouver sur votre facture), et votre mot de passe.

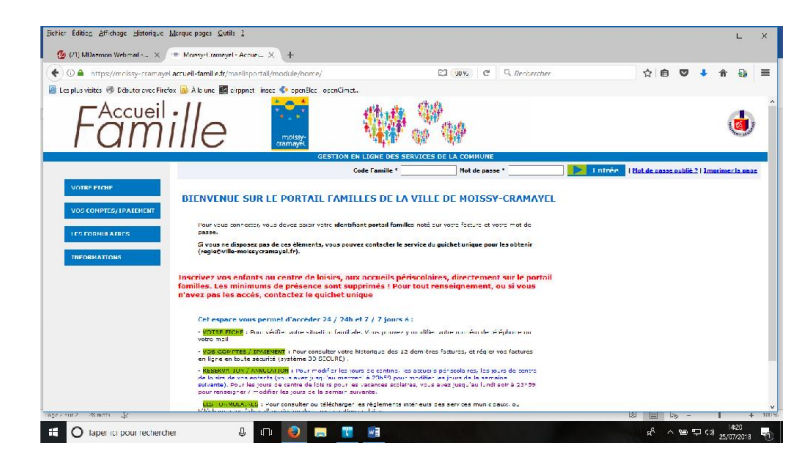

Si vous ne disposez pas de mot de passe, demandez-le auprès de la régie centrale, par mail : regie@ville-moissycramayel.fr

Vous arrivez sur votre fiche famille :

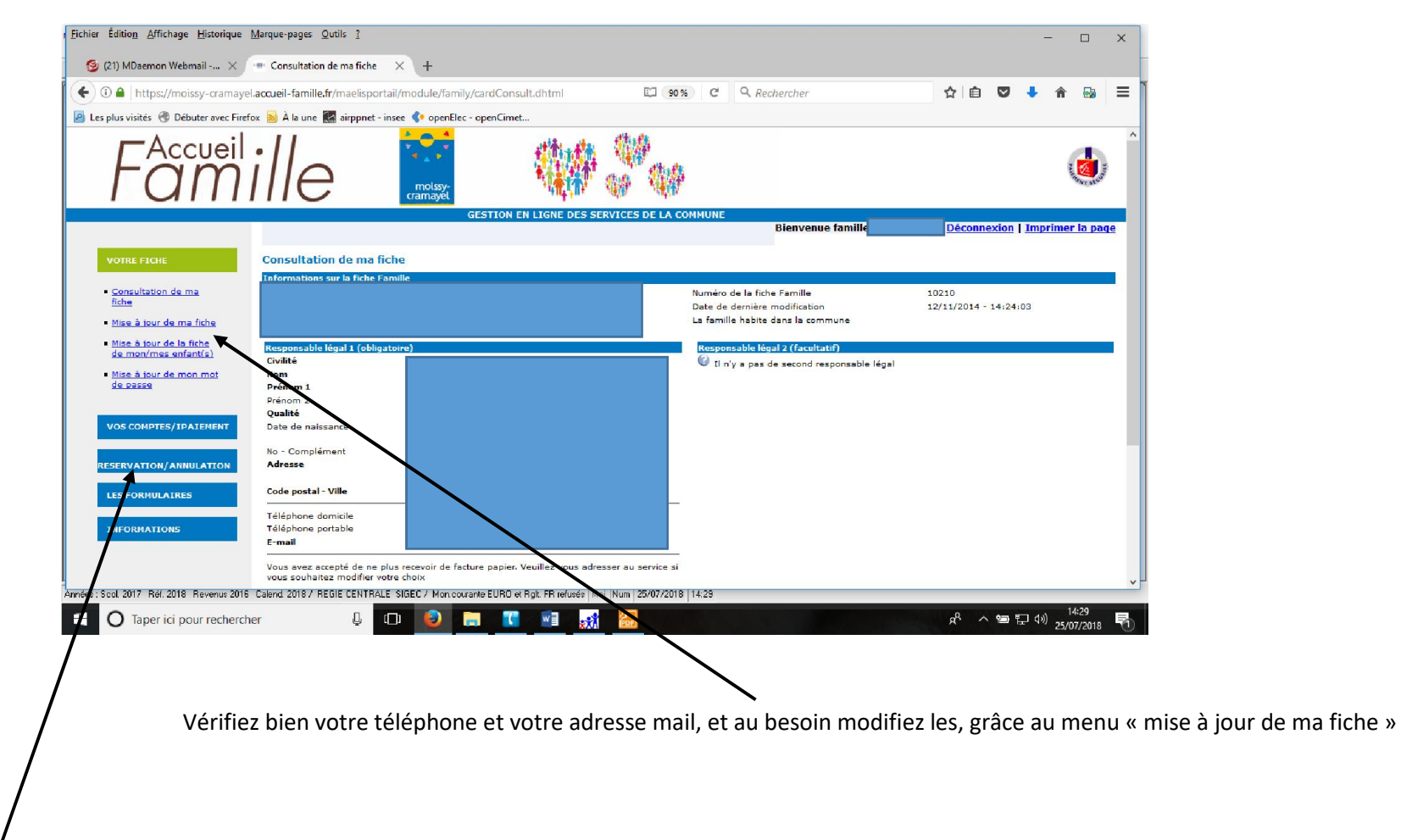

Pour inscrire ou modifier ou supprimer les jours d'inscription de votre enfant à la restauration, centre de loisirs (mercredis ou vacances) ou accueils périscolaires (APPS), allez sur le menu « réservation / annulation »

| <u>, F</u> ichier Éditio <u>n</u> <u>A</u> ffichage <u>H</u> istorique <u>M</u> arc                                                                   | que-pages <u>O</u> utils <u>?</u>                                                                                                    |                  |                  | -               |                 | × |
|----------------------------------------------------------------------------------------------------|----------------------------------------------------------------------------------------------------|------------------|------------------|-----------------|-----------------|---|
| 🗐 (20) MDaemon Webmail 🗙 🚥                                                                                                    | Plannings des réservations $\times$ +                                                                                                    |                  |                  |                 |                 |   |
| 🗲 🛈 🔒   https://moissy-cramayel.acc                                                                                                    | ueil-famille.fr/maelisportail/module/schedule/schedule.dhtml                                                                                                    | ☆ 自              | •                | Â               | -               | ≡ |
| 🧕 Les plus visités 🛞 Débuter avec Firefox 🚦                                                                                                    | 🔊 À la une 🔝 airppnet - insee < openElec - openCimet                                                                                                    |                  |                  |                 |                 |   |
| Famil                                                                                                    | le indisse                                                                                                    |                  |                  |                 | Ner saud        | ^ |
|                                                                                                    | GESTION EN LIGNE DES SERVICES DE LA COMMUNE<br>Bienvenue famille                                                                                                    | <u>Déconnex</u>  | <u>cion   Ir</u> | 1 <b>pr</b> ime | r la pac        | e |
| VOTRE FICHE   P     VOS COMPTES/IPATEMENT   R     RESERVATION/ANNULATION   •     •   Plannings des<br>réservations     LES FORMULAIRES   INFORMATIONS | lannings des réservations<br>es plannings des membres de la famille<br>Accéder au planning<br>Accéder au planning<br>Aucun planning actuellement<br>Aucun planning actuellement |                  |                  |                 |                 |   |
| Années : Scol 2017 Réf. 2018 Revenus 2016 Cale                                                                                                    | and 2018 / REGIE CENTRALE SIGEC / Mon.courante EURO et Right FR refusés   Maj   Num   25/07/2018   14-40                                                                        |                  |                  |                 |                 | * |
| O Taper ici pour rechercher                                                                                                    |                                                                                                    | x <sup>A</sup> ^ | <b>1</b>         | \$))<br>25/     | 4:40<br>)7/2018 | 5 |

Pour chaque enfant, il convient de cliquer sur « accéder au planning »

| A https://mrissis-ramaval     | armel-f-mile fr/mastiscentail/medule/schadul         | a/scherbile (html?methrst=ist 🛛 🕅 🧐           | C Q Rectioned       | (pr                    | * • •               |                          |                                                               |                                                 |                               | ( 101 (mm)) (m        | 0.0.1               | A . A                   | -       | - |
|-------------------------------|------------------------------------------------------|-----------------------------------------------|---------------------|------------------------|---------------------|--------------------------|---------------------------------------------------------------|-------------------------------------------------|-------------------------------|-----------------------|---------------------|-------------------------|---------|---|
|                               |                                                      |                                               | the theorem         |                        |                     |                          | The ntros://moissy-cramayel                                   | acrue I-tamilie.tr/maei sportaii/mocule/schertu | e/schedule chtml/method=lis   | 1 LJ 90% C            | Seconstener         | ¥ 🗉                     | •       | w |
| OS CONPTES/IPAIEMENT          | x San Alla une Regi amppliet - insee 👋 openitiet - o | opencimet                                     |                     |                        |                     | ^                        | Les plus visités  Débuter avec Firefo VOS COMPLES / IPALEMENT | » N la une Ka airppnzt - insee                  | openCimat                     |                       |                     |                         |         |   |
|                               | CAPILLON NOLWENN                                     | < jullet                                      | août 2018           |                        | septembre >         |                          |                                                               | ENN                                             | < août                        | septer                | nbre 2018           | octobre                 | a >     |   |
| SERVATION/ANNULATION          |                                                      | 1 2 3 4 5 6 7 8 9 10 1                        | 12 13 14 15 16 17 1 | 8 19 20 21 22 23 24 25 | 5 26 27 28 29 30 31 |                          | RESERVATION/ANNULATION                                        |                                                 | 1 2 3 4 5 0 / 8               | 9 10 11 12 13 14      | 5 16 1/ 18 19 20 21 | 22 23 24 23 26 2/ 28 25 | 9 30    |   |
| Plannings Cws                 |                                                      | м Ј V S D L И И Ј V S                         | DLMM:VS             | DLNMJVS                | DLMMJV              |                          | Plannings des                                                 |                                                 | SDIMMIVS                      | D M M 1 V             | S D I M M 1 V       | S D I M M 1 V S         | D       |   |
| réservations                  | DIAIRE                                               |                                               |                     |                        |                     |                          | réservations                                                  | DESTAURATION SCOLARS                            |                               |                       |                     |                         |         |   |
| S FORMULAIRES                 | RESTAURATION SCOLAIRE                                |                                               |                     |                        |                     |                          | LES FORMULATRES                                               | RESTAURATION SCOLARE                            |                               |                       |                     |                         |         |   |
|                               | ACCUEIL PRESCOLAIRE                                  |                                               |                     |                        |                     |                          |                                                               | ACCUEU PRESCOLATRE                              |                               |                       |                     |                         |         |   |
| FORMATIONS                    | ACCUEIL PRESCOLAIRE                                  |                                               |                     |                        |                     |                          | INFORMATIONS                                                  |                                                 |                               |                       |                     |                         |         |   |
|                               | ACCUEU POST SCOLAIRE                                 |                                               |                     |                        |                     |                          |                                                               | ACCLIEU POST SCOLAIRE                           |                               |                       |                     |                         |         |   |
|                               | ACCUEIL POST SCOLAIRE                                |                                               |                     |                        |                     |                          |                                                               |                                                 |                               |                       |                     |                         |         |   |
|                               | ACCUEIL PRE CENTRE DE LOISIRS                        |                                               |                     |                        |                     |                          |                                                               | ACCUEIL PRE CENTRE DE LOISIRS                   |                               |                       |                     |                         |         |   |
|                               | ACCUEIL PRE CENTRE DE LOISIRS                        |                                               |                     |                        |                     |                          |                                                               | ACCUEIL PRE CENTRE DE LOISIRS                   |                               |                       |                     |                         |         |   |
|                               | MATIN CENTRE DE LOISIRS                              |                                               |                     |                        |                     |                          |                                                               | MATIN CENTRE DE LOISIRS                         |                               |                       |                     |                         |         |   |
|                               | MATIN CENTRE DE LOISIRS                              |                                               |                     |                        |                     |                          |                                                               | MATIN CENTRE DE L'OISIRS                        |                               |                       |                     |                         |         |   |
|                               | REPAS CENTRE DE LOISIRS                              |                                               |                     |                        |                     |                          |                                                               | REPAS CENTRE DE LOISIRS                         |                               |                       |                     |                         |         |   |
|                               | REPAS CENTRE DE LOISIRS                              |                                               |                     |                        | Image:              |                          |                                                               | REPAS CENTRE DE LOISIRS                         |                               |                       |                     |                         |         |   |
|                               | APRES MIDI CENTRE DE LOISIRS                         |                                               |                     |                        |                     |                          |                                                               | APRES MIDI CENTRE DE LOISIRS                    |                               |                       |                     |                         |         |   |
|                               | APRES MIDI CENTRE DE LOISIRS                         |                                               |                     |                        |                     |                          |                                                               | APRES MIDI CENTRE DE LOISIRS                    |                               |                       |                     |                         |         |   |
|                               | ACCUEIL POST CENTRE DE LOISIRS                       |                                               |                     |                        |                     |                          |                                                               | ACCUEIL POST CENTRE DE LOISIRS                  |                               |                       |                     |                         |         |   |
|                               | ACCUEIL POST CENTRE DE LOISIRS                       |                                               |                     |                        |                     |                          |                                                               | ACCUEIL POST CENTRE DE L'DISTRS                 |                               |                       |                     |                         |         |   |
|                               | Sélectionnez vos icurs de présence dans l            | le planning d-dessus, puis diquez sur B       | nregistrer.         | Er                     | nregistrer Annuler  |                          |                                                               | Sélectionnez vos jours de présence dans         | le nlanning d-dessus, nuis d  | quez sur Enregistrer  |                     | Enregistrer Anal        | der     |   |
|                               |                                                      |                                               |                     |                        |                     | ~                        |                                                               | and the residence of the second second          | ic planning a decoupy part of | doce out chi egion ou |                     | emograd a minu          |         |   |
| ol 2017 Rét 2018 Revenus 2016 | Caend 20'87 REGIE CENTRALE SIGEC 7 Mcn.coulant       | ite EURO et Rolt, FR refusés Ma Nurr 25/07/20 | 18   14 45          |                        |                     |                          | Page 6 sur 6 85 mot: LS                                       |                                                 |                               |                       |                     |                         | è -     |   |
| Tanar isi na u rasharsh       | ·                                                    | 🛛 🔞 🖬 🚮                                       |                     |                        | A 등 19              | (1) 15 (0 (C 1) 19 (C 1) | O laper ici pour recherche                                    | er – "G 🛄 😓 🎅                                   | 🚺 🖬 📢                         | <b>2</b>              |                     | 2 <sup>4</sup> ^        | 는 한 한 한 | 0 |

## PENSEZ A ENREGISTRER APRES TOUTE MODIFICATION

Après les modifications, si votre adresse mail est à jour, vous recevrez un mail de confirmation.

| 🧶 [Ville de Moissy-Cramayel] - Confirmation de la réservation d'activités - NE PAS REPONDRE A CET EMAIL MDaernon Webmail - Mozilla Firefox 🗕 🗖                                                                                                    | ×                                                  |
|----------------------------------------------------------------------------------------------------|----------------------------------------------------|
| Image: United State     Image: United State     Image: United State |                                                    |
| [Ville de Moissy-Cramayel] - Confirmation de la réservation d'activités - NE PAS REPONDR 🕤 🥱 🎅 🔒 🍵 🚸 🖢 🕬                                                                                                    | 5 4                                                |
| ► Dete: A A A                                                                                                    |                                                    |
| Nous avons le plaisir de confirmer la prise en compte de votre demande de réservation / ou d'annuation de réservation pour effectuée le 25/07/2018 14:39:42.                                                                                                    | Les dates butoirs pour renseigner les calendriers  |
| Informations.concernant votre planning :                                                                                                    | sont fixées ainsi :                                |
| MATIN CENTRE DE LOISIRS<br>MATIN CENTRE DE LOISIRS                                                                                                    | - le mercredi soir 23h59 (semaine S) pour toute la |
| > presence(s) (e(s) : 1 2 2 / 2 9 31<br>EPOA SCHTRE DE LOISIRS<br>REPAS CENTRE DE LOISIRS<br>> présence(s) (e(s) : 1 2 2 7 2 9 31                                                                                                    | semaine suivante (S+1) au titre de la restauration |
| APRES MIDI CENTRE DE LOISIRS<br>APRES MIDI CENTRE DE LOISIRS<br>> présence(s) le(s): 1 2 27 29 31                                                                                                    | scolaire                                           |
| ACCUEL POST CENTRE DE LOISIES<br>ACCUEL POST CENTRE DE LOISIES<br>> présercé(s) le(s) : 2                                                                                                    |                                                    |
| Pour tous renseignements complémentaires n'hésitez pas à consulter notre rubrique d'informations.                                                                                                    |                                                    |
| La ville de Noissy Cramayel.                                                                                                    |                                                    |
| Ce message a été envoyé automatiquement, merci de ne pas y répondre.                                                                                                    |                                                    |
| 🕂 🔿 Taperici pour rechercher 🔱 🕕 😰 📰 🚮 🔚 👷 🖈 🖷 🕁 🗤 $^{R_{0}} \wedge \cong  m (4) ^{1450}_{25/07/2018} 🛡$                                                                                                    |                                                    |
|                                                                                                    |                                                    |